## Wi-Fi に接続する方法(児童生徒用タブレット Chromebook)

【接続前の準備】

Wi-Fi に接続するためには、「ネットワーク名(SSID)とパスワード(暗号化キー)」が必要になります。 ご自身のご利用環境に合わせ、ネットワーク名(SSID)とパスワード(暗号化キー)を事前にご確認下さい。

■自宅のルーターを利用する場合

ご自宅のルーター本体に表示されている <u>ネットワーク名 (SSID)</u>と<u>パスワード (暗号化キー)</u>を確認します。 表記は機器によって異なります。詳細は、機器側の説明書をご確認ください。

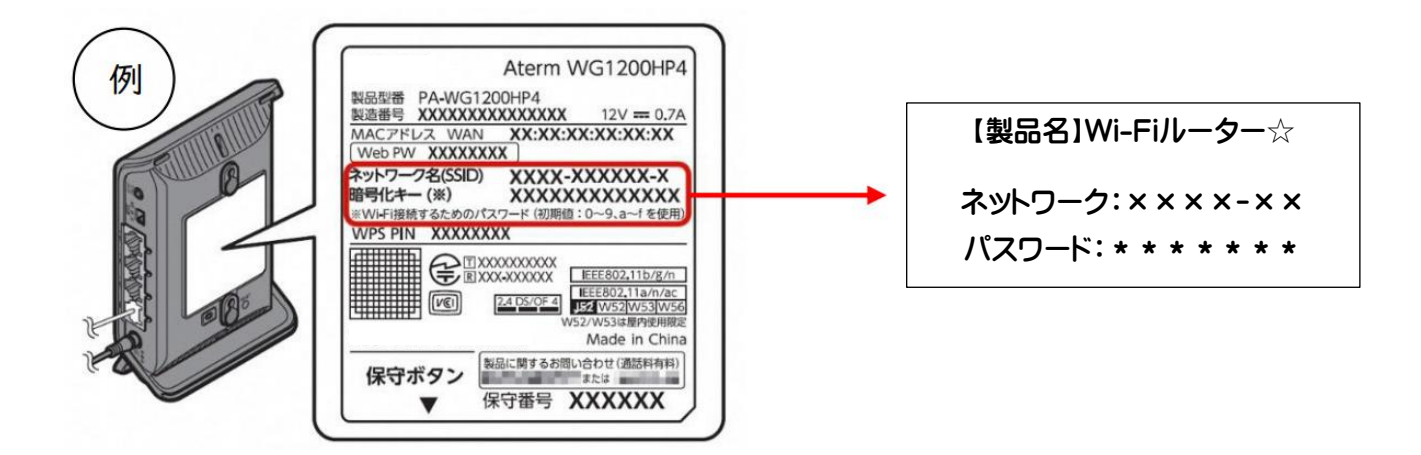

【接続の手順】

■児童生徒用タブレット(Chromebook)を Wi-Fi に接続する

1. 端末にログイン後、画面右下のステータストレイ(時計のところ)をタップし開きます。

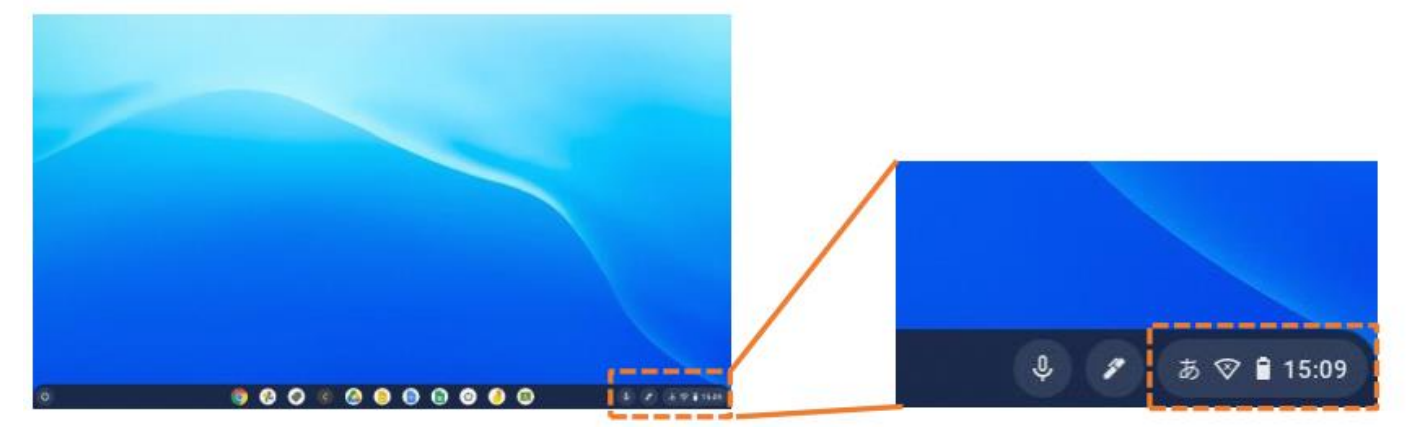

2. Wi-Fi アイコン 下の文字部分をタップします。 3.接続するネットワーク名 (SSID) をタップします。 ネットワーク名 (SSID) のリストが表示されます。

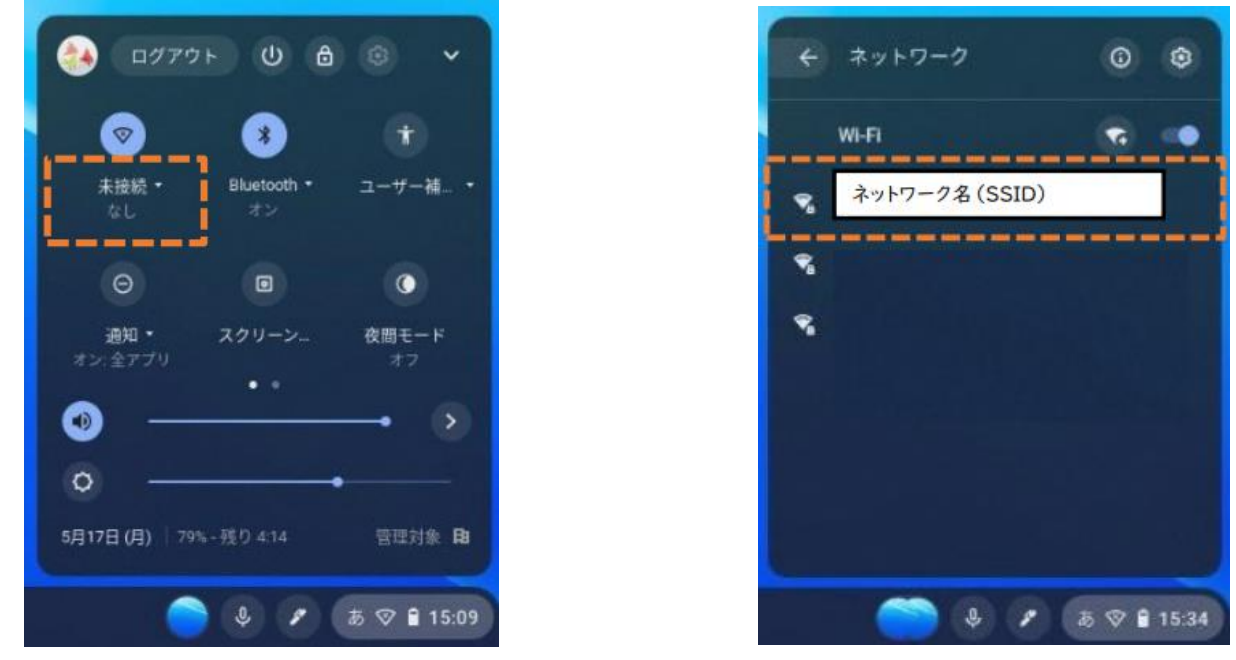

4. ネットワーク名(SSID)のパスワード(暗号化キー)を入力し【接続】をタップします。

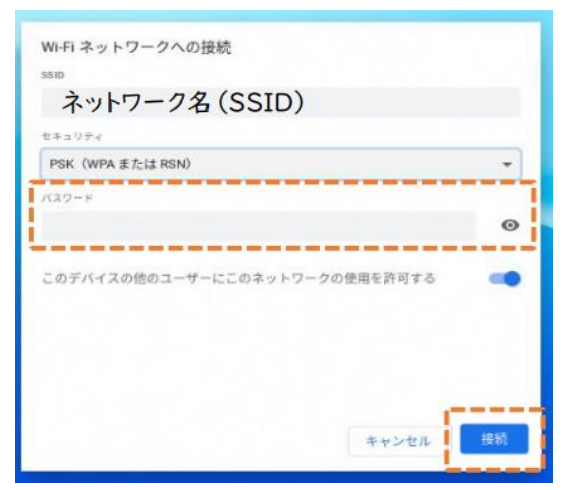

5. 画面右下のステータストレイ(時計のところ)をタップし開きます。 Wi-fi のマークに『×』がなくなり白くなったら、接続完了です。

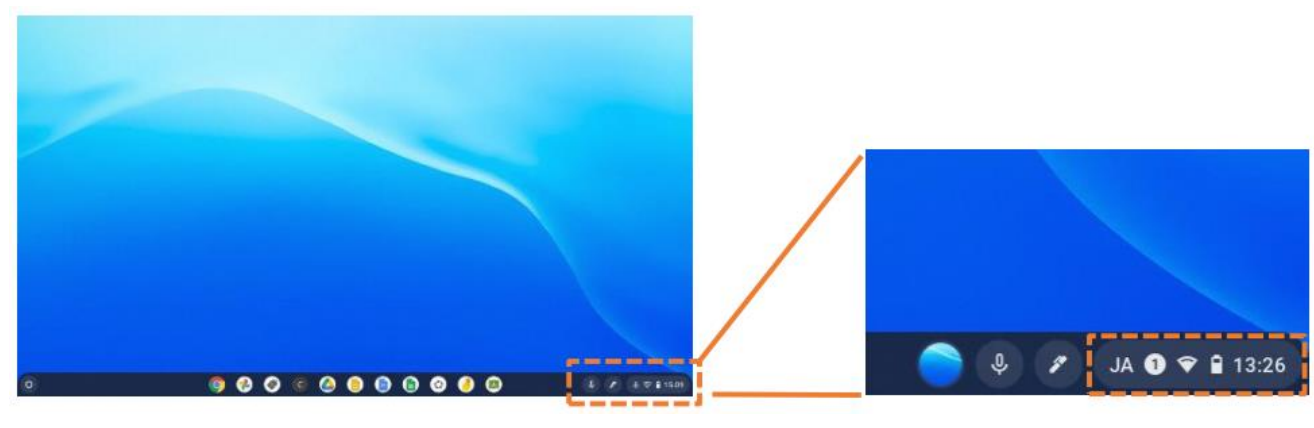

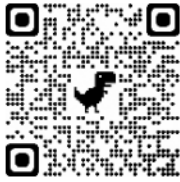